Crystal Instruments Help - https://help.go-ci.com/

## **Spider Check List**

This window allows the user to confirm all the settings and make any last-minute changes. The window has sections for pre-test settings, shaker information, test level and duration information, and input channel configuration. Most of these channels can be edited by clicking on the blue underlined text. There is also a section for adding custom report fields and a test description.

Before any test is ran, the Spider checklist will appear. It can also be accessed by going to **Test** > **Checklist** or **Ctrl+Shift+K** to open the window.

|                                                                              |                               |                  | ? ×                            |  |
|------------------------------------------------------------------------------|-------------------------------|------------------|--------------------------------|--|
| Please confirm the following critical parameters for this test:              |                               |                  |                                |  |
| Profile Schedule test                                                        |                               |                  |                                |  |
|                                                                              |                               | ltem             | Parameter                      |  |
|                                                                              |                               | Shaker name      |                                |  |
|                                                                              | 2000.00.11-                   | Payload mass     | 0.22 lb                        |  |
| <u>Level 0.00dB, duration 00:05:00</u>                                       |                               | Target RMS       | <u>1.001 q</u>                 |  |
|                                                                              |                               | Maximum level    | 0.00dB                         |  |
|                                                                              |                               | Total test durat | ion 00:05:30                   |  |
|                                                                              |                               | Drive limit      | 2.00 V                         |  |
|                                                                              |                               | Sigma clipping   | <u>5.00</u>                    |  |
| Pre-test Input channels                                                      |                               |                  |                                |  |
| Item P                                                                       | arameter                      | Location ID      | Parameter 📥                    |  |
| Pre-test mode                                                                | un pre-test with confirmation | Ch1 (C)          | 100.0000 (mV/g), AC-Single End |  |
| Initial drive 0.005 V                                                        |                               | Ch2              | 100.0000 (mV/g), AC-Single End |  |
| Response level goal -2                                                       | 20.00dB                       | Ch3              | 100.0000 (mV/g), AC-Single End |  |
| Maximum drive 0.                                                             | 7 V                           | Ch4              | 100.0000 (mV/g), AC-Single End |  |
| User notes (settings)                                                        |                               | Run description  | 100.0000 (m)//a) AC Single End |  |
| Field label                                                                  | Content                       | Test Note        |                                |  |
| Serial number                                                                | Input content                 |                  |                                |  |
| Test Details                                                                 | Input content                 |                  |                                |  |
| Operator Name                                                                | Input content                 |                  |                                |  |
| - F                                                                          |                               |                  |                                |  |
| CALIFORM Christian Via) Decumental EDMA Secides VCS) Tategial Test           |                               |                  |                                |  |
| Test directory: C:\Users\Christinaxie\Documents\EDWi\Spider_VC3\Tutonal_test |                               |                  |                                |  |
| Create a new folder every run OUse the same folder for every run Check list  |                               |                  |                                |  |
| Run folder name: Run 🖉 Sequence number starts from: 17                       |                               |                  | 17                             |  |
| Show this window and wait for user confirmation.                             |                               |                  |                                |  |

Run Schedule, Test Profile, Pre-test Parameters sections can all be found in the control panel clicking the **Config** button.

Input channels window can be found going to **Setup > Input Channels** or **Ctrl+I**.

User Notes will be found in **Tools > User Notes Settings**. Here, important key data characteristics and values can be added. These fields (such as DUT, Serial Number, Test Method, etc.) can also be automatically attached to the Run Folder to help with documentation and organization. The Field

Labels are also customizable, so if there are additional data values that need to be added, click **Insert** and then type in the textbox.

From: https://help.go-ci.com/ - **Crystal Instruments Help** 

Permanent link: https://help.go-ci.com/vcs:spiderchecklist

Last update: 2024/12/13 20:08